# Anleitung zur Nutzung von Jitsi(-Meet)

### Eine OpenSource-Lösung für Videokonferenzen

| Einführung                    | 2  |
|-------------------------------|----|
| Jitsi am Desktop-Computer     | 3  |
| Den eigenen Bildschirm teilen | 10 |
| Jitsi am Smartphone/Tablet    | 11 |

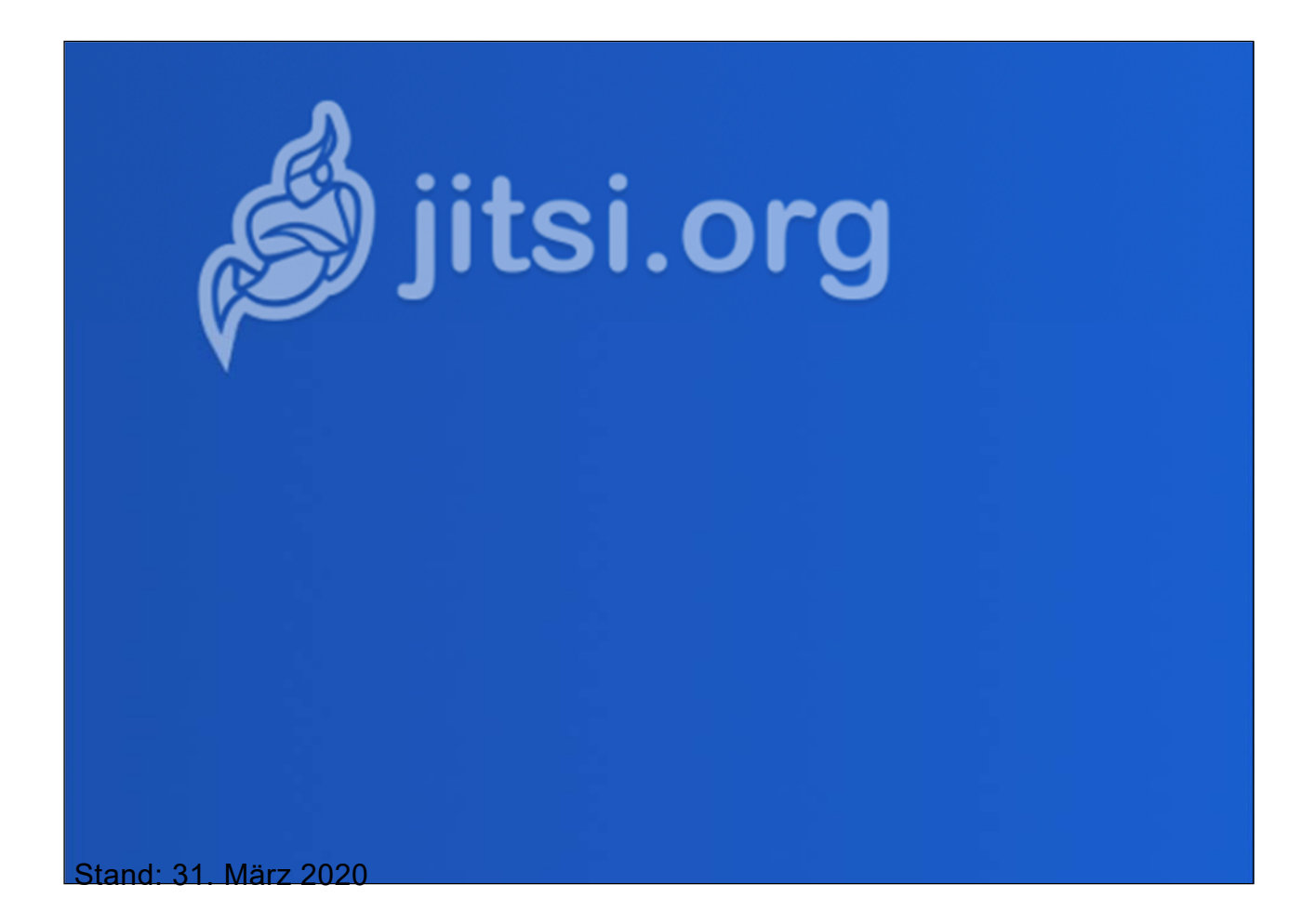

## Einführung

Bei Jitsi handelt es sich um ein serverbasiertes OpenSource-Tool u.a. für das Erstellen und Gestalten von Videokonferenzen.

Die "Beratung Digitale Bildung für die Gymnasien der Oberpfalz" stellt unter der Internetadresse: **meet.schulcloudbayern.de** einen Server bereit, der von den Gymnasien der Oberpfalz frei genutzt werden kann.

Wir hosten die Jitsi Applikation auf unserem eigenen Server und können damit den Schutz der personenbezogenen Daten im Rahmen der Nutzung dieses Dienstes selbst steuern.

Weitere Informationen zur verwendeten Software finden sie unter:

- <u>https://jitsi.org</u> (Webseite von Jitsi)
- <u>https://jitsi.org/downloads/</u> (Hier können die Apps f
  ür Android und i(pad)OS bezogen werden.

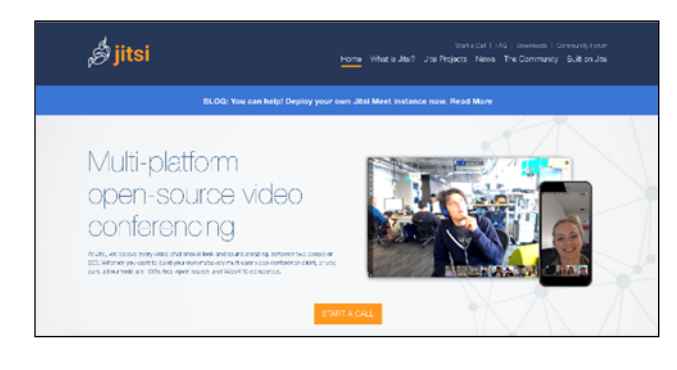

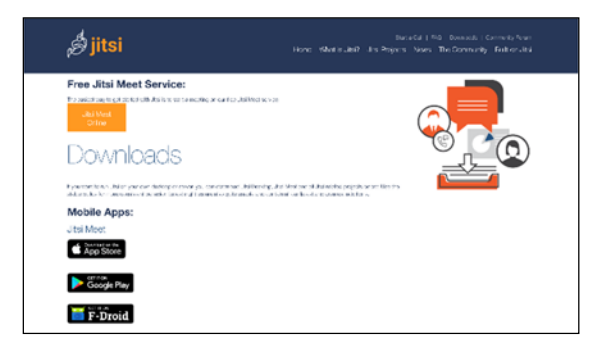

### Jitsi am Desktop-Computer

Ist Jitsi auf einem Server installiert und kennt man die entsprechende Domain (z.B. <u>meet.schulcloudbayern.de</u>), kann man die erste Konferenz einrichten:

- Man benötigt auf seinem PC/ Mac den Browser Chrome der Firma Google (Wir haben andere Browser ausprobiert; mit Chrome funktioniert es am besten aber auch den Browser Vivaldi oder Firefox können wir empfehlen). Gegebenenfalls können Sie sich <u>hier Chrome herunterladen</u>.
- 2. Wollen Sie Jitsi am Smartphone oder Tablet nutzen, dann springen Sie bitte zum Kapitel **"Jitsi am Smartphone/Tablet"**
- 3. Öffnen Sie Chrome und geben Sie in die Adressleiste <u>"meet.schulcloudbayern.de</u>" und drücken Sie Enter.
- 4. Es öffnet sich die Seite wie in Abbildung 1 zu sehen.

| Jasi Meet x + |                                                                                                    |                                                                                                    | 4 C G |
|---------------|----------------------------------------------------------------------------------------------------|----------------------------------------------------------------------------------------------------|-------|
| ø jitsi.org   |                                                                                                    |                                                                                                    | ٥     |
|               | Sichere, mit umfas<br>Funktionen ausgest<br>vollkommen kost<br>Videokonferer<br>Auf gehitt Begine Videokorferera mit dem garan<br>de di vernat. Jusi Meet ist eine vedeklande verschlusset,<br>bestehende Videokorfereratioung die du den garant Te<br>ohne Registrieung | ssenden<br>attete und<br>tenlose<br>nzen<br>Ram. Oder ogenflich, lade alle ein<br>aus 100% Operatione-Software<br>g kasterlos verwenden karnst — |       |
|               | Neues Meeting starten<br>ShyBuguCodeApparently                                                                                                    | Los                                                                                                    |       |
|               | März 31., 2020 TestRaum<br>12:26 08:20                                                                                                    |                                                                                                    |       |
|               | März 31., 2020 Q11Bio<br>12:24 00:00                                                                                                    |                                                                                                    |       |
|               | März 31., 2020 Q11-Bio<br>12:17 00:00                                                                                                    |                                                                                                    |       |
|               |                                                                                                    |                                                                                                    |       |

Abbildung 1: Die Startseite der Jitsi-Instanz

- 5. Nun geben Sie in das Feld "Neues Meeting starten" einen Namen für Ihre Konferenz ein (z.B. MeinKursQ11Bio). Verwenden Sie bitte keine Sonderzeichen, Leerzeichen und Umlaute, da dies zu Problemen führen kann. Insbesondere sind die Zeichen "?, &, :, ', \", %, #, -,\_" nicht zulässig. Klicken Sie auf den blauen Knopf "Los".
- 6. Es öffnet sich das folgende Fenster (Abbildung 2):

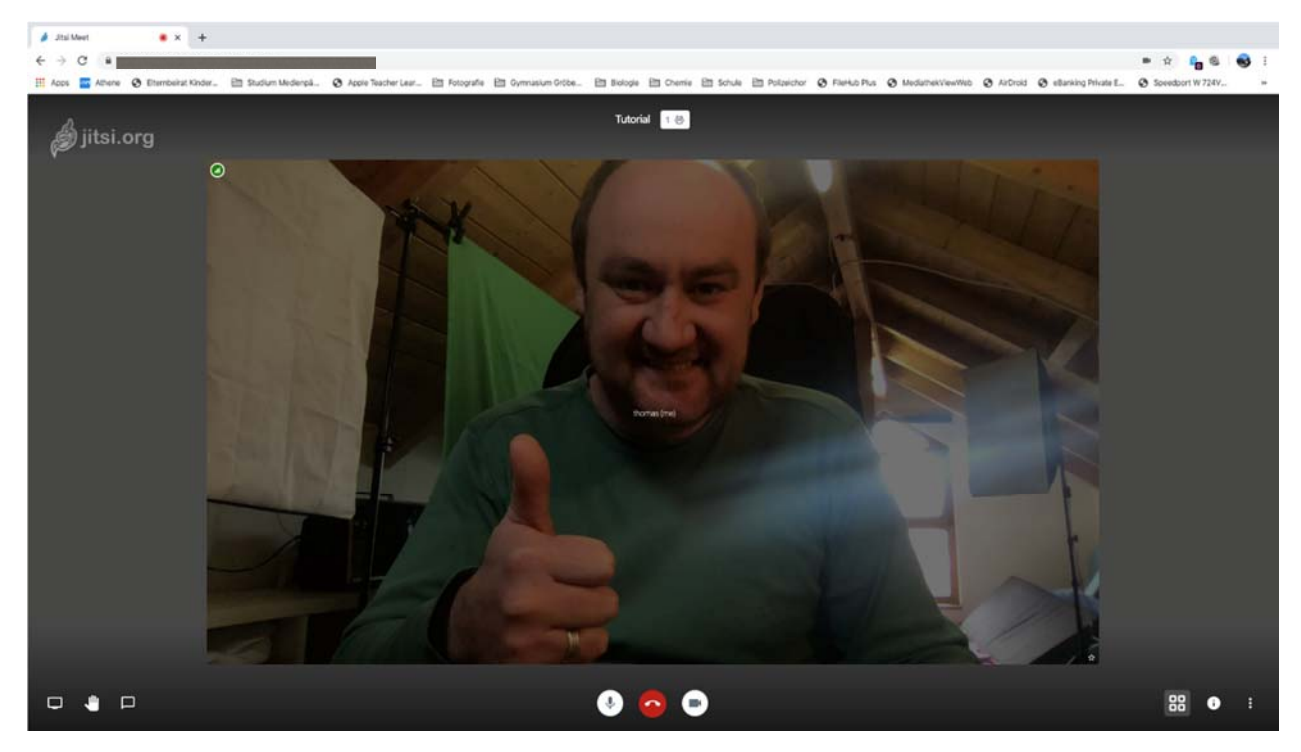

Abbildung 2: Jitsi mit nur einem Teilnehmer

7. Gegebenenfalls erscheint zuerst kein Bild von Ihnen. Dafür werden Sie vom Browser gefragt, ob Sie den Kamera-Zugriff erlauben wollen. Bitte bestätigen Sie das mit Klick auf "Zulassen", bzw. "Erlauben".

Manchmal müssen Sie auch zuerst auf den Kamera-Button (s. Abb rechts) am unteren Bildschirmrand klicken um den Dialog zum Erlauben des Kamerazugriffs zu aktivieren. Verfahren Sie bei der ersten Nutzung von Jitsi mit dem Mikrofon genauso.

- 1. Sollten Sie kein Videobild von sich sehen, überprüfen Sie folgende Punkte:
  - Die Kamera an Ihrem Gerät ist
    - vorhanden (kleine Linse am oberen Bildschirmrand/ eine externe Webcam auf dem Monitor),
    - aktiviert (Man kann an manchen Laptops die Webcam aktiv ein/ausschalten.
       Wie das geht, finden Sie in der Gebrauchsanweisung Ihres Laptos. Tipp: oft ist das eine der "F-Tasten" in der obersten Taststur-Zeile)
    - eingesteckt (nur bei externen Webcams notwendig!)
    - **installiert** (bei manchen Geräten muss die Kamera zuerst installiert werden. Schauen Sie dazu in die Bedienungsanleitung Ihres Geräts)
- 2. Sollten Sie keinen Ton übertragen können, überprüfen Sie folgende Punkte:
  - Das Mikrofon an Ihrem Gerät ist

- **vorhanden** (besonders bei Desktopgeräten ist eigentlich nie ein Mikrofon integriert. Hier benötigen Sie ein externes Mikrofon, bzw. Headset, das Sie an die entsprechenden Anschlüsse Ihres PCs anschließen)
- **aktiviert** (Bei manchen Laptops mit integriertem Mikrofon, bzw. Headsets gibt es einen Schalter zur Aktivierung/Deaktivierung des Mikrofons. Tipp: Bei Laptops ist das häufig eine der "F-Tasten" in der obersten Tastaturzeile.)
- **eingesteckt** (nur bei externen Mikrofonen notwendig. Headsets besitzen entweder zwei Stecker für jeweils Kopfhörer und Mikrofon, oder einen, der beide Kanäle bedient)
- **installiert** (bei manchen (alten) Rechnern muss das Mikrofon installiert werden)

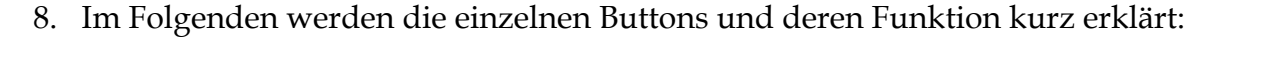

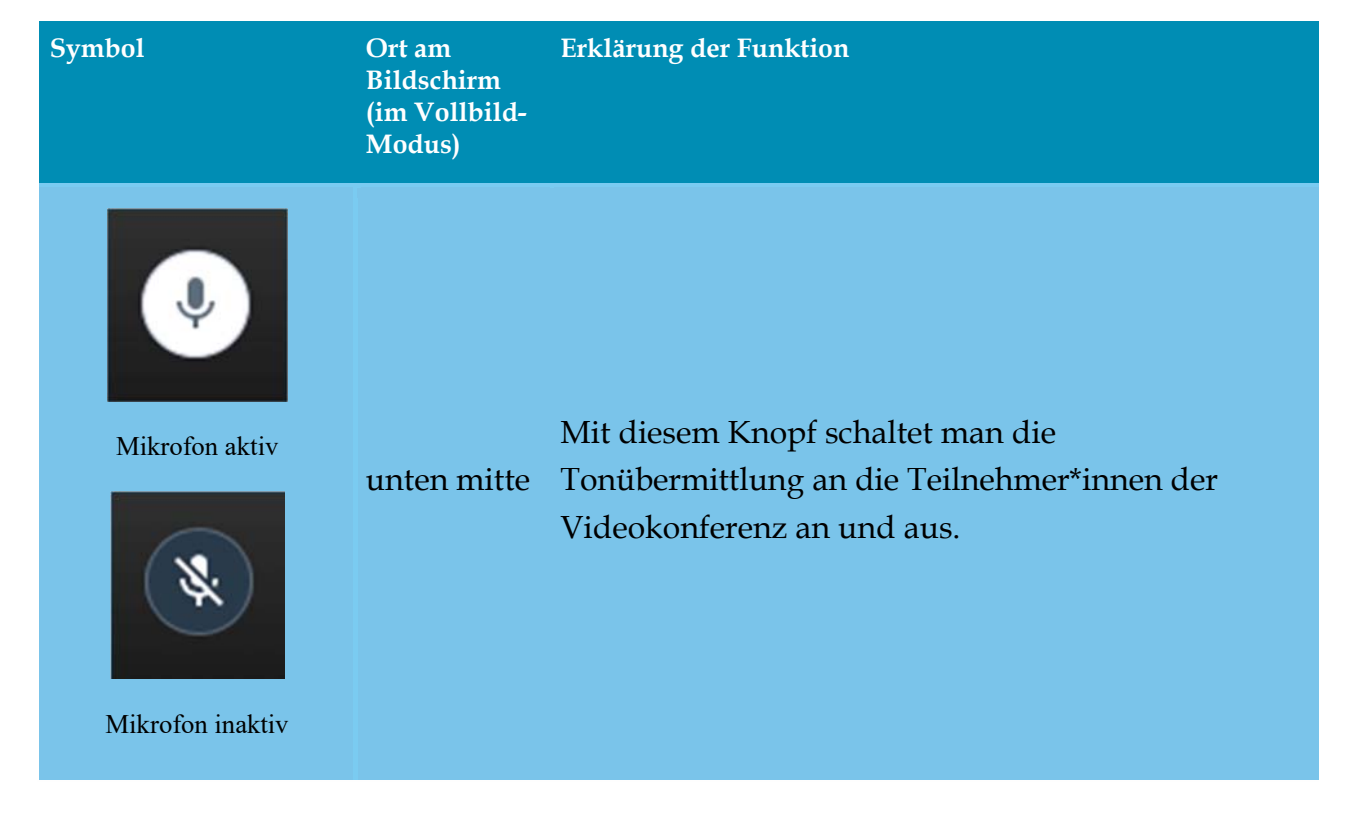

| Symbol                                                   | Ort am<br>Bildschirm<br>(im Vollbild-<br>Modus) | Erklärung der Funktion                                                                                                    |
|----------------------------------------------------------|-------------------------------------------------|----------------------------------------------------------------------------------------------------|
| Kamera aktivKamera inaktiv                               | unten mitte                                     | Mit diesem Knopf schaltet man die<br>Videoübermittlung an die Teilnehmer*innen der<br>Videokonferenz an und aus.                                                                                                    |
| Auflegen                                                 | unten mitte                                     | Mit diesem Knopf beendet man die Teilnahme an<br>der Videokonferenz. Sie entspricht dem Auflegen<br>bei einem Telefonat.                                                                                                    |
| Tutorial 1 🖄<br>Name der Konferenz und<br>Teilnehmerzahl | oben mitte                                      | Hier wird der Name der aktuellen Videokonferenz<br>angezeigt. Daneben befindet sich ein Button mit der<br>Teilnehmeranzahl (gesamt) des aktuellen<br>Videochats. Mit einem Klick drauf lassen sich die<br>Sprecher-Statistiken mit Name und Sprecher-Zeit<br>anzeigen.                                        |
| Chat                                                     | unten links                                     | Hier kann ein getippter Chat mit allen<br>Teilnehmer*innen der Konferenz stattfinden. Es<br>können auch private Chats unter den<br>Teilnehmer*innen stattfinden. Dazu klickt man auf<br>die drei Punkte in der rechten oberen Ecke des<br>Videofensters des TN und klickt dann auf "send<br>private message". |

| Symbol                                           | Ort am<br>Bildschirm<br>(im Vollbild-<br>Modus) | Erklärung der Funktion                                                                                                    |
|--------------------------------------------------|-------------------------------------------------|----------------------------------------------------------------------------------------------------|
| Melden                                           | unten links                                     | Diese Funktion entspricht der klassischen<br>Handmeldung im Unterricht (Garantiert ohne<br>schnippen!). Ein erneutes Klicken beendet die<br>Handmeldung. Bei denjenigen Teilnehmer*innen,<br>die sich melden, erscheint im Videofenster in der<br>linken oberen Ecke ein blaues "Hand-Symbol":                                                      |
| Bildschirm freigeben                             | unten links                                     | Bei dieser Funktion kann der Moderator (In der<br>Regel die Person, die die Videokonferenz erstellt<br>hat, bzw. der/die "Erstbetreter*in") den eigenen<br>Bildschirm an die Teilnehmer spiegeln. Eine<br>detailliertere Anleitung finden Sie im Kapitel "Den<br>eigenen Bildschirm teilen" im Anschluss an diese<br>Tabelle.                       |
| Wechsel zwischen Kachel-<br>und Sprecher-Ansicht | unten<br>rechts                                 | <ul> <li>Hier kann man zwischen den folgenden Ansichten wechseln:</li> <li>Kachel-Ansicht (alle Teilnehmer*innen werden als gleich große Kachel am Bildschirm angezeigt)</li> <li>Und Sprecher-Ansicht (der/die aktuell sprechende Teilnehmer*in wird groß, die restlichen Teilnehmer*innen als kleine Kachel am rechten Rand angezeigt)</li> </ul> |

| Symbol                                                             | Ort am<br>Bildschirm<br>(im Vollbild-<br>Modus) | Erklärung der Funktion                                                                                                    |
|--------------------------------------------------------------------|-------------------------------------------------|----------------------------------------------------------------------------------------------------|
| <b>I</b> nformationen zur<br>Konferenz und zum Teilen<br>des Links | unten<br>rechts                                 | <ul> <li>Hier können die Informationen, die zum Betreten der Konferenz notwendig sind, abgerufen und in der Zwischenablage gespeichert werden.</li> <li> <b>Witklick auf Passwort Beile Bezeichnung des Raumes kennt, bzw. Die URL dazu hat, die Konferenz betreten!</b></li></ul> |
| E<br>Menü                                                          | unten<br>rechts                                 | In diesem Menü können weitere Einstellungen an<br>der Videokonferenz vorgenommen werden, die in<br>der folgenden Zeile erklärt werden.                                                                                                    |

| Symbol                                                                                                    | Ort am<br>Bildschirm<br>(im Vollbild-<br>Modus)                                           | Erklärung der Funktion                                                                                                    |
|----------------------------------------------------------------------------------------------------|-------------------------------------------------------------------------------------------|----------------------------------------------------------------------------------------------------|
| Image: mage: | Erscheint<br>nach einem<br>Klick auf<br>das Drei-<br>Punkte-<br>Symbol<br>unten<br>rechts | <ul> <li>A. Hier können unter "Geräte" die Kamera, das<br/>Mikrofon und die Audioausgabe festgelegt<br/>werden. Unter "Profil" wird der Name<br/>festgelegt, den man bei ausgeschalteter<br/>Videoübermittlung angezeigt bekommt. Unter<br/>"Mehr" kann der Moderator Einstellungen für<br/>die Teilnehmer festlegen.</li> <li>B. Hier kann die übermittelte Videoqualität<br/>festgelegt werden. Bei durchschnittlicher<br/>Serverleistung und einer Teilnehmerzahl von 5+<br/>ist eine Einstellung von niedriger, bzw.<br/>Standardauflösung empfehlenswert.</li> <li>C. Hier wird Jitsi in den Vollbildmodus versetzt.<br/>Dieser kann auf den gleichen Weg wieder<br/>verlassen werden.</li> <li>D. Hier können Videos direkt gestreamt werden.</li> <li>E. Der Hintergrund wird verschwommen<br/>dargestellt (Praktisch bei nicht aufgeräumtem<br/>Büro)</li> <li>F. Siehe A</li> <li>G. Entspricht dem Klick auf den Button oben in der<br/>Mitte</li> <li>Hier können Tastenkürzel für die Bedienung von<br/>Jitsi angezeigt werden. Wenn man diese<br/>auswendig lernt, kann man Jitsi komfortabler</li> </ul> |

#### Den eigenen Bildschirm teilen

Wenn Sie z.B. eine Präsentation auf Ihrem Bildschirm mit den Teilnehmer\*innen teilen wollen, d.h. die Teilnehmer\*innen sehen nicht mehr das Video der Webcam, sondern den Inhalt der Präsentation, gehen Sie wie folgt vor:

- 1. Klicken Sie auf den Button für die Bildschirmfreigabe.
- 2. Es öffnet sich folgendes Fenster:

Anmerkung: Der Ersteller dieser Anleitung hatte mehrere Bildschirme im Einsatz, weshalb hier auch zwei Bildschirme erscheinen.

- Wenn Sie ihren gesamten Bildschirm freigeben wollen, klicken Sie nach der Auswahl des Bildschirms auf "Teilen" (s. Abb. rechts oben).
- 4. Möchten Sie nur das Fenster einer Anwendung zeigen, klicken Sie auf "Anwendungsfenster", wählen Sie das geöffnete Fenster auf dem Desktop aus, das Sie mit den Zuschauern teilen wollen und klicken Sie auf "Teilen" (siehe Abb. rechts mitte).
- Möchten Sie nur einen bestimmten geöffneten Tab Ihres Browsers teilen (z.B. eine Simulation auf einer Webseite), wählen Sie in der oberen Leiste "Chrome-Tab" aus, dann den gewünschten Tab und klicken Sie auf "Teilen" (s. Abb. Rechts unten).

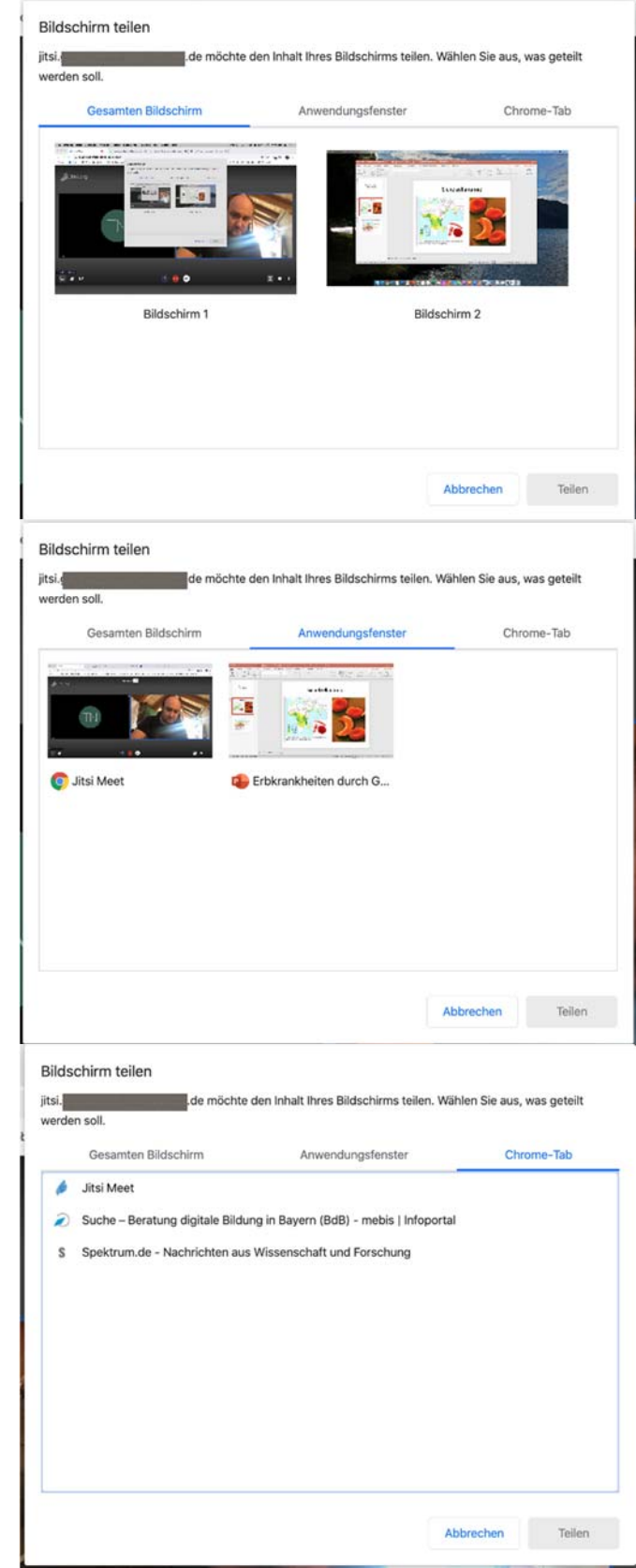

Sobald der Bildschirm mit den Teilnehmer\*innen geteilt wurde, erscheint am unteren

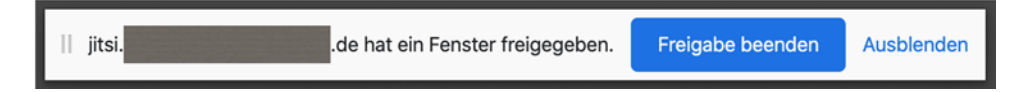

Bildschirmrand das folgende Fenster:

Mit einem Klick auf "Freigabe beenden" wird die Bildschirmübertragung abgebrochen. Klicken Sie auf "Ausblenden" wird dieses kleine Fenster in die Taskbar verschoben und kann von dort bei Bedarf wieder hervorgeholt werden.

#### Jitsi am Smartphone/Tablet

 Für die mobilen Plattformen Android und i(pad)OS steht in den entsprechenden Appstores (App Store; Play Store, F-Droid) die App "Jitsi Meet" zum Download zur Verfügung.

Die Nutzung mit mobilen Geräten ist bei Jitsi in ihren Möglichkeiten etwas eingeschränkt, weshalb hier empfohlen wird, dass der Moderator der Konferenz möglichst an einem Laptop, bzw. PC arbeitet.

2. Nach der Installation von Jitsi-Meet auf dem Mobilgerät, muss die App geöffnet werden. Es erscheint der Startbildschirm (s. Abb. 3):

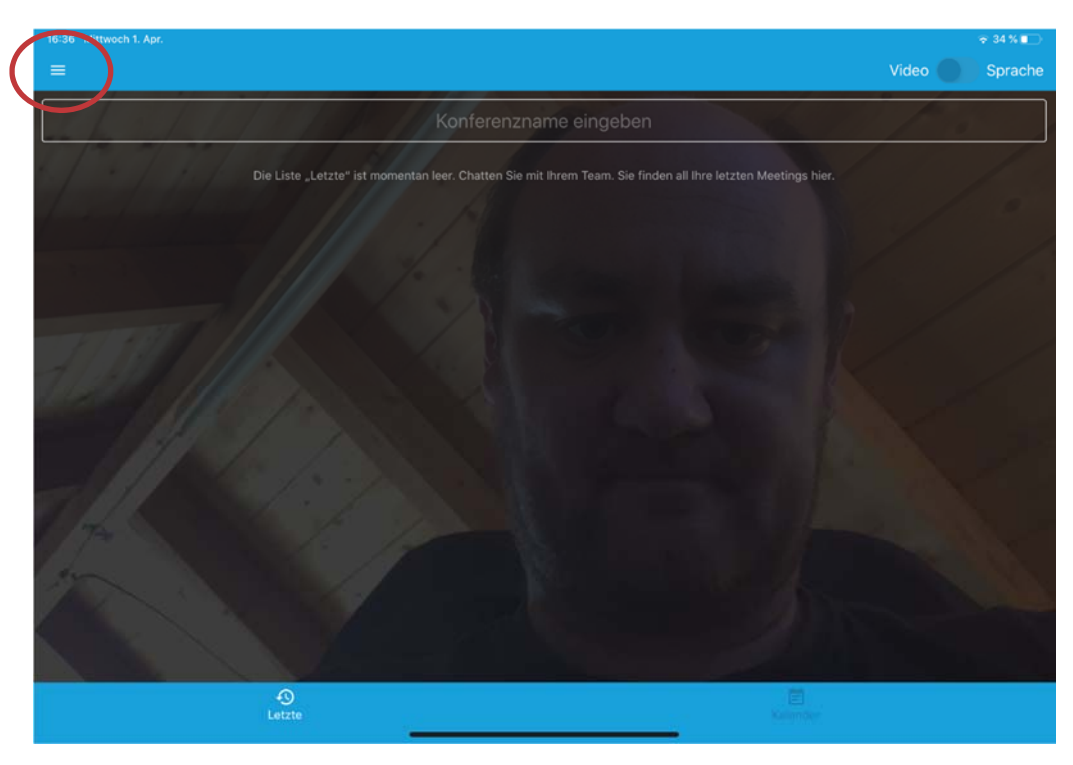

Abbildung 3 Startbildschirm der mobilen App Jitsi-Meet

- Hier müssen zunächst die Einstellungen im Menü (drei-Strich-Menü, links oben; siehe Abbildung 3) so verändert werden, dass in dem Feld "Server URL" die vollständige URL des entsprechenden Servers (zu erfragen bei Ihrem Systemadministrator) angegeben ist (s. Abb. 4).
- Klicken Sie innerhalb der Einstellungen auf den Pfeil ("Zurück") links oben und gelangen Sie wieder in den Startbildschirm.
- Unter "Konferenzname" muss nun die festgelegte Bezeichnung der Videokonferenz eigegeben und mit "Beitreten" bestätigt werden. Ggf. Wird hier das vom Moderator festgelegte Passwort abgefragt.
- 6. Man gelangt nach einer erfolgreichen Verbindung im digitalen "Konferenz-Raum". Die Symbole entsprechen denen in der Browser-Version (s. Seiten 5 ff)
- 7. Eine Meldung erfolgt hier über das Drei-Punkte-Menü rechts des Kamera-Symbols (siehe Abb.5).

Gerne können Sie diese Anleitung teilen. Sollten sich Fehler eingeschlichen haben, bzw. Aspekte unklar sein, wenden Sie sich bitte an:

Wolfgang Plank (iBdB@mb-gym-oberpfalz.de) oder

Andreas Wagner (mbdb@mb-gym-oberpfalz.de).

Geben Sie als Betreff bitte "Jitsi-Tutorial" an.

Viel Spaß wünscht, Thomas Nörpel

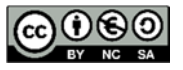

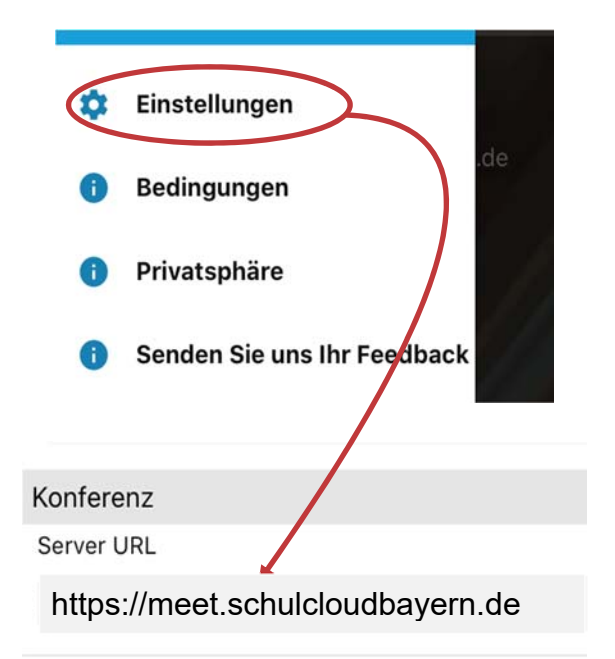

Abbildung 4: Servereinstellungen in der mobilen App

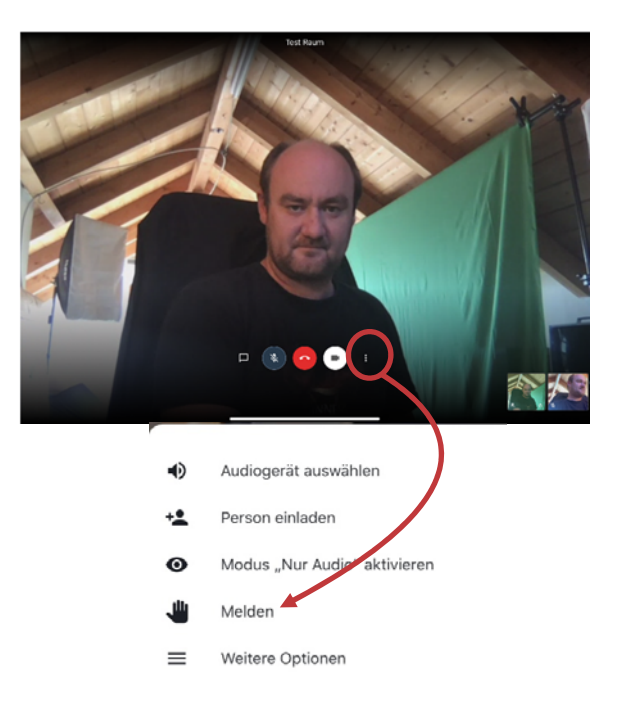

Abbildung 5: Menü in der mobilen App